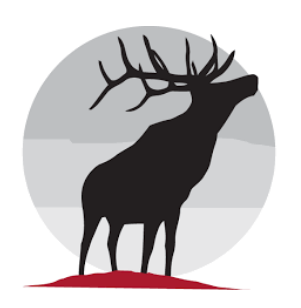

# Elk Ridge Happenings

Follow us on Instagram & Facebook @elkridgeptsa

## A Warm Welcome to Danielle Hanson, Assistant Principal

Dear Elk Ridge Family,

My name is Danielle Hanson, and I am honored to have this opportunity to be a part of this wonderful community. I have heard great things about Elk Ridge, and how welcoming the South Jordan community is. I have been dedicated to the field of education for more than 10 years, and I have worked

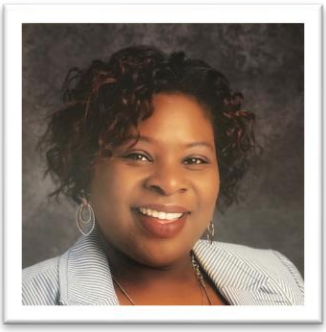

Photo credit of jordandistrict.org

with a range of students from 6th through 9th grade. I have worked in several different school districts including Chicago Public Schools and Granite School District, here in Salt Lake City. My most recent administrative experience was at West Jordan Middle where I served as an Assistant Principal. I'm excited and eager to bring my skills to Elk Ridge as I partner with you to ensure your child's success.

Along with the teachers and staff, I will work hard to continue the traditions established here at Elk Ridge Middle, by building strong relationships with parents, students, and community partners. As your new assistant principal, it is important to me that everyone who walks through our doors feels welcome and knows that we are excited for them to be here. I know this year will present its own challenges, but I want everyone to know that my door is always open, and I welcome your input. Please feel free to call or email me to discuss any concerns you might have throughout the school year as we work through this unique situation.

I look forward to working with you as a team to make sure that we have a successful school year!

| Kind Regards,<br>Danielle Hanson |                                                                                                    |
|----------------------------------|----------------------------------------------------------------------------------------------------|
| PTSA<br>Executive                | <ul> <li>Kimberly Gilbert – President</li> <li>Lynda Day – President Elect</li> <li>Sara Keller - Treasurer</li> <li>Tiffany Skelton – Secretary</li> <li>Heidi Olsen - Membership VP</li> </ul> |
| Board                            | If you are interested in being on the PTSA board or volunteering for activities, please email us at<br>ptsaelkridge@gmail.com                                                                    |

### Upcoming Events:

- 7<sup>th</sup> Grade
   Orientation:
   August 24<sup>th</sup>
- Back to School
   Night:
   virtual only
- Parent Teacher Conferences: September 23-24
- Reflections Due Date: October 8<sup>th</sup>
- Ribbon Week: October 5-8

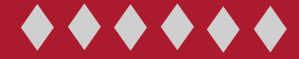

Memory Books available for purchase \$30 with a PTSA membership; \$25 with no membership

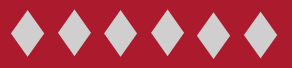

# Reflections 2020-2021

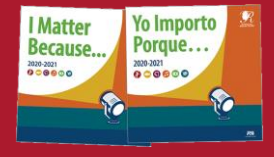

Entries due Oct 8, 2020

All entries are to be submitted online, details to follow.

#### Turn your Smith's Reward Card into Donation Dollars for ERMS

#### Instructions for Kroger Community Rewards Supporters:

## All supporters must have a registered Kroger Plus card account online to be able to link their card to an organization.

If you do not have a Kroger Plus Card, you can obtain a digital Kroger Plus Card when creating an account online or at any Kroger store.

#### Link your card at <u>www.KrogerCommunityRewards.com</u>

- If you have an existing account, click on "Sign In", otherwise click on "Create an Account".
- If you are a new online customer:
  - You will need to enter your email address, create a password, enter your zip code, click on favorite store, and agree to the terms and conditions.
  - Once you are done entering your information you will get a message asking you to check your e-mail inbox and click on the link within the body of the e-mail that was sent to activate your Kroger account.
- Already have a Kroger.com account?
  - Enter your email address and password and click on "Sign In".
  - Click on "Community" then on "Community Rewards" then click on "Enroll Now", complete personal information, click on "Save".
    - Enter your organization's number or name and then click on "Search".
  - Select your organization and click on "Save".
  - To verify that you enrolled correctly, you will see your organization name on the right side of your account settings page.
  - Once you are linked, you can start earning rewards <u>immediately</u> toward the organization you are supporting. (Note: The message saying you are supporting an organization through the Kroger Community Rewards program will start printing on your receipt about 10 business days after you linked your card.)

#### View your Rewards Details

- Sign in to your Kroger account
- Go to www.KrogerCommunityRewards.com
- Click on "View Your Rewards Details"
- See how much you have earned for your organization! (Note: This information will only be available and updated at the <u>end of each cycle.</u>)

## Remember you must swipe your registered Kroger Plus Card or use your Alt ID when shopping for each eligible purchase to count.

You must link your card every year, starting August 1<sup>st</sup>, to support the organization of your choice.

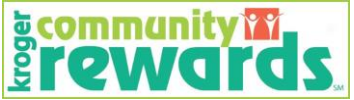

ERMS code: GF534

## Or Turn your Love of Amazon into Donation Dollars for Jordan School Districts, Jordan Education Fund

#### Start by logging in to your Amazon.com account

- Click on "AmazonSmile Charity Lists" under your account drop down menu.
- Click on the yellow "Get Started" button
- Type in the EIN number for Jordan Education Fund, click "Search".
- Click on the gray "Select" button after verifying you have Jordan Education Fund in West Jordan.
- Click the box to mark that you understand you must always start at smile.amazon.com to support Jordan Education Fund.
- Click on the yellow "Start Shopping" button.
- Shop Away!

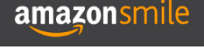

EIN #: 74-6356280